# Ablyss CMS Dashboard and Charts

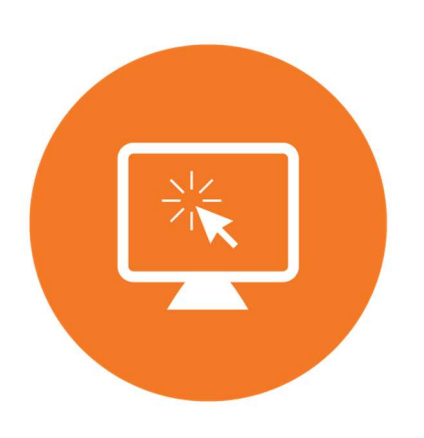

This quick start guide will assist you in setting up and managing the Dashboard and Charts

#### Contents

| Dashboard                           | 3                            |
|-------------------------------------|------------------------------|
| Dashboard Settings                  | 4                            |
| Adding your high risk assessments   | Error! Bookmark not defined. |
| Setting your weight loss parameters | Error! Bookmark not defined. |
| Dashboard - Charts                  | 5                            |
| Adding a missed episode             | Error! Bookmark not defined. |
| Dashboard - Weights and BMI's       | 6                            |
| Charts - Repositioning              | 7                            |
| Charts - Meal and Fluid Options     | 8                            |
| Charts - Food                       | 9                            |
| Charts - Fluid                      |                              |

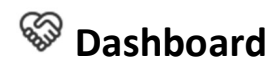

The Dashboard provides you with a real time overview of your residents' health and wellbeing in one quick glance and ensures that critical care tasks are performed timeously.

| Shift Handove<br>Wednesday, 11th of May 2                        | Due Toda<br>022                                                    | V Overdue<br>333                                                                           | Messages<br>6                                                   | Observations<br>131 | Taslas<br>Ri  | Dashboard                                          |   |
|------------------------------------------------------------------|--------------------------------------------------------------------|--------------------------------------------------------------------------------------------|-----------------------------------------------------------------|---------------------|---------------|----------------------------------------------------|---|
|                                                                  |                                                                    |                                                                                            | Dashboard                                                       |                     |               |                                                    |   |
| Fluid Charts<br>No Residents:<br>12<br>Missed Alerts Today:<br>0 | Under Target Today:<br>10<br>Under Target Yesterday:<br>10         | Weights & BN<br>1 Residents with<br>2 Missed Weigh<br>1 BMI's in dange<br>4 BMI's in warni | MI's<br>13% weight loss in 2 mo<br>ts<br>er levels<br>ng levels | nths                | g 72Hrs<br>Fa | s Incidents<br>Ills: Other:<br>2 O                 | × |
| Food Charts<br>No Residents:<br>8                                | Missed Alerts Today:<br>O<br>Missed Yesterday:<br>7                | High Risk As<br>2 FRASE - Falls<br>1 MUST - Malnu<br>6 Waterlow                            | Sessments<br>Risk Assessment<br>trition Screening Tool          |                     | Pressur       | Body Maps<br>The Sores: Other<br>Conditions<br>0 0 | Ť |
| Repositioning Ch<br>No Residents:<br>12                          | arts Codes:<br>Missed Alerts Today:<br>0<br>Missed Yesterday:<br>3 | Alerts Snaps<br>Total misse<br>11<br><u>View alert performanc</u><br>statistics            | <b>hot</b><br>d: Tot<br>ද                                       | al due soon:<br>2   | E 24Hrs       | s Daily Care<br>importance observations:<br>0      | ž |

The dashboard is divided into:

- Charts fluid, food and repositioning
- Vitals Weights and BMIs
- High Risk Assessments
- 72 Hour Incidents
- 48 Hours Body Maps
- 24 Hours Daily Care
- Tasks Snapshot

# **Dashboard Settings**

Settings for your dashboard can be found in Tools > Settings > Dashboard Settings. Before you can start using the dashboard, configure your Weight and Assessment Snapshot settings

| System Configuration | 2                                                      |                                              |       |               |      |
|----------------------|--------------------------------------------------------|----------------------------------------------|-------|---------------|------|
| User Options         | Dashboard Settin     Options to configure your         | <b>gs</b><br>Dashboard settings              |       |               |      |
| User Settings        |                                                        | Sushis our a settings                        |       |               |      |
| Jser Display         | Weight                                                 |                                              |       |               |      |
| Home Settings        | Weight loss warning limit of 3 % over a period         | of 2 Months                                  |       |               |      |
| nome settings        |                                                        |                                              |       |               |      |
| ettings              |                                                        |                                              |       |               |      |
| Module Settings      |                                                        |                                              |       |               |      |
| Dashboard Settings   | Assessments Snapshot                                   |                                              |       |               |      |
| Reporting            |                                                        | Model                                        |       | -             | _    |
| Rota & Absences      |                                                        | Initial Care Plan Assessment                 |       |               |      |
|                      |                                                        | Resident Overview of Care                    |       |               |      |
| overning Body        | Please select four assessments to show in the snapshot | Pre-Admission Assessment and Dependency Tool |       |               |      |
|                      |                                                        | Pre-Admission Deprivation of Liberty         | 1     |               |      |
| Enterprise Settings  |                                                        | Client Moving And Handling                   | 1     | in the second |      |
| Display              |                                                        | PRASE - Palls Risk Assessment                |       |               |      |
|                      |                                                        |                                              |       |               |      |
| Settings             | <                                                      |                                              |       |               | >    |
|                      |                                                        |                                              |       | 1.            |      |
|                      |                                                        | 0                                            | Apply | 000           | Jose |

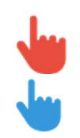

Setup your weight loss warning limits.

Select up to 4 scored assessments to monitor.

#### **Dashboard - Charts**

Charts are divided into Fluid, Food and Repositioning . Only residents that are the respective chart will be displayed.

|                             |             |              |             | FOOD CH            | ART             |                  |                    |                   |                 |   |
|-----------------------------|-------------|--------------|-------------|--------------------|-----------------|------------------|--------------------|-------------------|-----------------|---|
|                             |             |              |             | FOOD CI            |                 |                  |                    |                   |                 |   |
| Residents on Food Charts: 3 |             | Missed Toda  | ay: O       |                    | Miss            | ed Yesterday: 7  | (F                 | M                 | issed Episode   | s |
| Resident                    | - E         | Room         | Zone        | Meals<br>Today     | Not<br>Eaten    | Missed<br>Tasks  | Meals<br>Yesterday | Not<br>Eaten      | Missed<br>Tasks |   |
| Eileen Brannen              | -           | 02a          | Groun       | d Floor            | 0               | 0                | 0 2                |                   | 1               | 1 |
| Henry Hilton                |             | 04           | Groun       | d Floor            | 0               | 0                | 0 0                |                   | 0               | 3 |
| George Riley                |             | 15           | First F     | loor               | 0               | 0                | 0 0                |                   | 0               | 3 |
|                             | O Missed    | Episodes     |             |                    |                 |                  | -                  |                   | ×               |   |
|                             |             |              |             |                    | FOOD CHART      | r                |                    |                   |                 |   |
|                             | Resident    |              | Room        | Zone               | Description     | Start Date       | End Date           | Update<br>Episode | -               |   |
|                             | Henry Hilto | n            | 04          | Ground Floor       | Lunch           | 10/05/2022 12:00 | 10/05/2022 14:0    | 0                 |                 |   |
|                             | George Rile | У            | 15          | First Floor        | Dinner          | 10/05/2022 17:00 | 10/05/2022 20:0    | 0                 |                 |   |
|                             | Henry Hilto | n            | 04          | Ground Floor       | Dinner          | 10/05/2022 17:00 | 10/05/2022 20:0    | 0                 |                 |   |
|                             | Eileen Bran | nen          | 02a         | Ground Floor       | Dinner          | 10/05/2022 17:00 | 10/05/2022 20:0    | 0                 | •               |   |
|                             |             |              |             | UPE                | ATE MISSED EP   | ISODES           |                    |                   |                 |   |
|                             |             | Reason:      |             | Medica             | 1               | -                |                    |                   |                 |   |
|                             | E           | Comments:    |             | 1                  |                 |                  |                    |                   |                 |   |
|                             |             | Eileen was n | not feeling | g well at lunch, ( | 5P examined her | and              |                    |                   |                 |   |
|                             | Cance       | H)           |             |                    |                 |                  |                    | 🥏 S               | ave             |   |

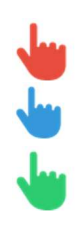

All columns may be filtered by right clicking on the column heading

Enter reasons that a chart episode (task) was misses

Select missed task(s) then enter a reason and comment. This will update the respective chart record at the scheduled time period.

BMI Warning and Danger are calculated from the BMI vital category lower/higher warning and danger limits (Resident > Assessments > Vitals > Admin).

| WEIGHTS & BMI's              |      |              |                  |                    |                |                   |                   |  |  |  |
|------------------------------|------|--------------|------------------|--------------------|----------------|-------------------|-------------------|--|--|--|
| BMI Warnings: 4              |      | BMI Danger   | 1                | Weight Warnings: 1 |                |                   |                   |  |  |  |
| Resident                     | Room | Zone         | Date<br>Recorded | Current<br>Weight  | Current<br>BMI | 2 Month<br>Loss % | 2 Month<br>Gain % |  |  |  |
| June Armstrong               | 01   | Ground Floor | 11/02/2022       | 77                 | 30.08          | 0                 | . 8.              |  |  |  |
| Eileen Brannen               | 02a  | Ground Floor | 30/01/2022       | 56                 | 23.31          | • 0               | •                 |  |  |  |
| Harry Dolbey                 | 05   | Ground Floor | 30/01/2022       | 62.5               | 21.13          | 0                 | •                 |  |  |  |
| Mary Duddy (In Hospital)     | 08   | Ground Floor | 14/02/2022       | 65.8               | 28.48          | 0.3               | •                 |  |  |  |
| Eliza Faulkner               | 02b  | Ground Floor | 11/02/2022       | 67.9               | 25.87          | 5.2               | •                 |  |  |  |
| Dolly Flowers                | 06   | Ground Floor | 14/02/2022       | 61.4               | 23.98          | 0                 | •                 |  |  |  |
| Dorothy Goodie (In Hospital) | 09   | Ground Floor | 14/02/2022       | 55.7               | 23.18          | 0                 | •                 |  |  |  |
| Bertha Green                 | 07   | Ground Floor | 14/02/2022       | 70                 | 29.14          | 0                 | •                 |  |  |  |
| Hilda Higgins                | 13   | First Floor  |                  | 0                  | 0              | 0                 | •                 |  |  |  |
| Henry Hilton                 | 04   | Ground Floor |                  | 0                  | 0              | 0                 |                   |  |  |  |
| May Jones                    | 03   | Ground Floor |                  | 0                  | 0              | 0                 | •                 |  |  |  |
| Philip Losban                | 14   | First Floor  | 08/02/2022       | 66                 | 21.55          | 0                 |                   |  |  |  |
| Terrence McConville          | 16   | First Floor  |                  | 0                  | 0              | 0                 | •                 |  |  |  |
| John Mustard                 | 11   | First Floor  | 14/02/2022       | 58                 | 22.94          | 0                 | •                 |  |  |  |
| Jane Mustard                 | 12   | First Floor  |                  | 0                  | 0              | 0                 | •                 |  |  |  |
| George Riley                 | 15   | First Floor  | 07/05/2022       | 75                 | 25.95          | 0                 |                   |  |  |  |
| Elsie Shaw                   | 10   | First Floor  |                  | 0                  | 0              | 0                 | •                 |  |  |  |
| Jon Watson                   | 20   | First Floor  |                  | 0                  | 0              | • 0               | •                 |  |  |  |
|                              |      |              |                  |                    |                |                   |                   |  |  |  |

# **Charts - Repositioning**

The repositioning chart helps you keep track of how often you move the resident.

This is a simple form which can be completed at every repositioning. It should help you and others in the team keep track of your efforts to minimise the risk of a pressure ulcers developing through turning or by repositioning the resident and thereby allowing different parts of the body in turn to be exposed to pressure.

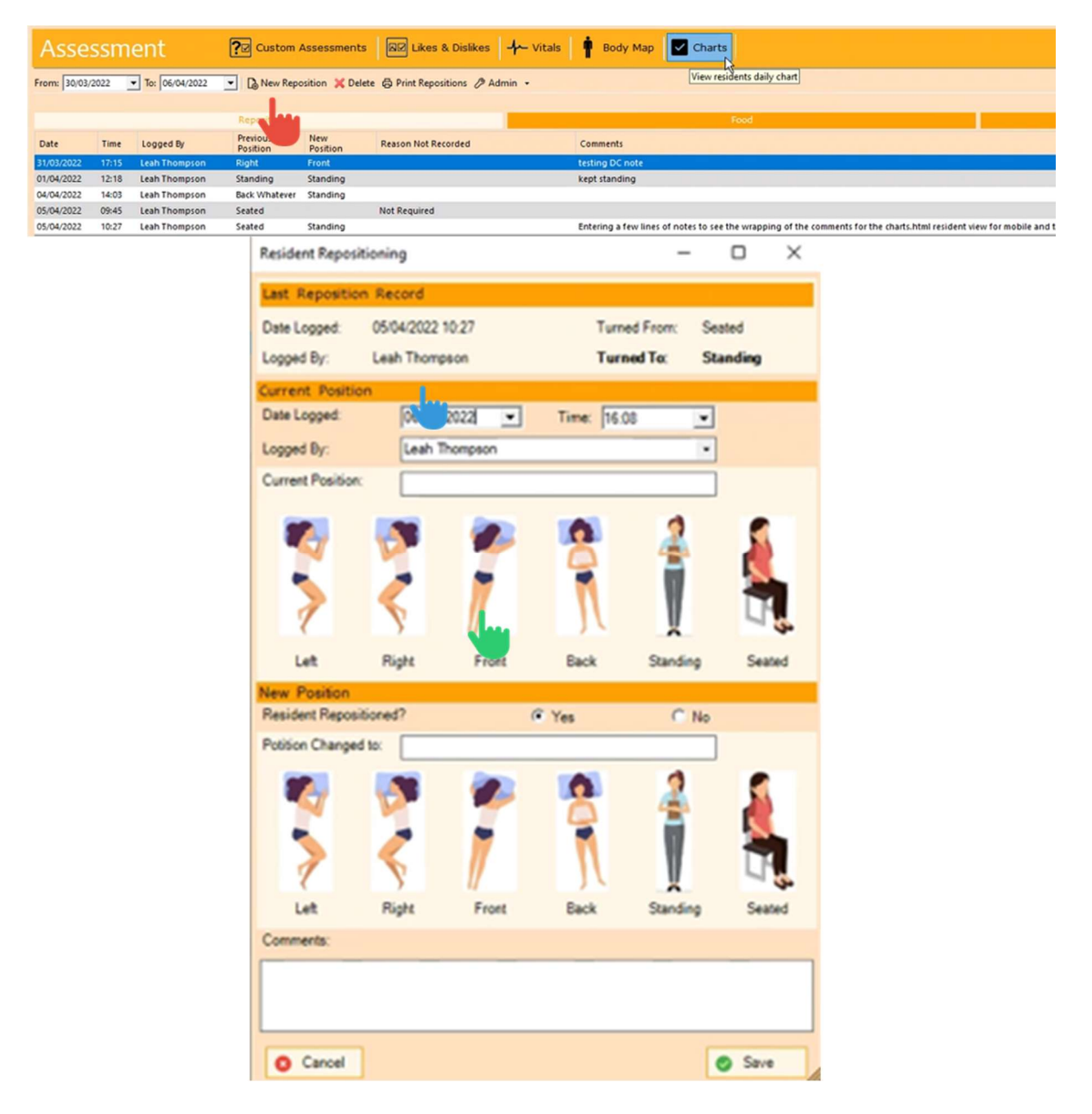

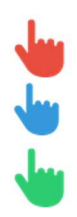

View all repositioning records for a resident. Or create a new record The last repositioning record is shown on the top of the new entry screen You can type the current and new positions or make use of our new graphical prompts. Standard food and fluid option can be added to allow for quick meal and fluid capture.

| Assessment                 |            | <b>?</b> Ø Assessments | IV Likes & | Dislikes        | - Vitals    | Body Map Charts                            |                |
|----------------------------|------------|------------------------|------------|-----------------|-------------|--------------------------------------------|----------------|
| From: 05/05/2022 To: 10/05 | 5/2022 💌 🚺 | New Food chart  XDele  | te 🖨 Pri   | d charts 🧷 Admi | n •         |                                            |                |
| • Meal Options             |            |                        |            | -               |             | Meal Item Admin                            | ×              |
| Administratio              | n          |                        |            |                 |             | 🔓 Save & Add New 📲 Save & Close   🕤 Cancel |                |
| 🔓 New 💢 Delete 🖽 Save      | କ Cancel 📑 | Exit                   |            | <b>0</b> M      | eal Options | Food Name: Lettuce                         |                |
| Food<br>Image Food Group   | Meal       | Breakfast              | Lunch      | Dinner          | Snack -     | Meal Type: Breakfast 🛛 I                   | .unch<br>Snack |
| Carbohydrates              | Bread      | <b>V</b>               | <u>×</u>   |                 |             |                                            |                |
| Carbohydrates              | Cereal     | 4                      | Γ          | Γ               | _           | Food Group                                 | • +            |
| Carbohydrates              | Pasta      |                        | V          |                 |             |                                            |                |
| Carbohydrates              | Potato     | Г                      | V          | ₹               | Г           |                                            |                |

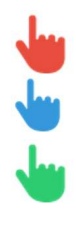

Click on admin

Add your food option to the respective mealtime. Select and image for your food/fluid option.

# **Charts - Food**

Food charts are a record of the foods that are offered and taken by an individual. If a resident is at risk of malnutrition, a food chart can be useful for spotting eating patterns or issues, and as a reminder to encourage your resident to eat.

Regular records are not necessary for low risk/stable individuals. Usually, 4-7 days' worth of records are enough to get an overview of eating patterns. You may choose to monitor a resident's intake for longer periods if they have specific issues. This information should be used to help with effective care planning and risk assessment.

| Asses         | smen                                                                                                    | t                      | ľ                                  | C Assessments                 |        | IZ Likes & Dislike                                                                                                | es <b>- f</b> v                      | itals I                  | Body Ma         | ap 🔽         | Charts     |
|---------------|----------------------------------------------------------------------------------------------------|------------------------|------------------------------------|-------------------------------|--------|----------------------------------------------------------------------------------------------------|--------------------------------------|--------------------------|-----------------|--------------|------------|
| From: 04/05/2 | 022 <b>-</b> To:                                                                                                    | 11/05/202              | 22 💌 🖪 N                           | lew Food chart  X Del         | lete 1 | Print Food charts                                                                                                 | 🖉 Admin                              | •                        |                 | 🚺 Fo         | ood chart  |
|               |                                                                                                    |                        |                                    |                               |        |                                                                                                    |                                      |                          |                 |              |            |
|               | Repositio                                                                                                    | ning                   |                                    |                               | Foo    | bd                                                                                                    |                                      |                          | Fluid           |              |            |
| Logged<br>By  | Date                                                                                                    | Time                   | Meal<br>Type                       | Meal                          | M      | eal Extras                                                                                                    | Thickener                            | Amount<br>Eaten          | Comments        |              |            |
| Leah Thom     | 10/05/2022                                                                                                    | 12:30                  | Lunch                              | Potato, Vegan Substit.        |        |                                                                                                    |                                      | None                     | Eileen was no   | ot feeling w | ell and di |
| Leah Thom     | 10/05/2022                                                                                                    | 08:45                  | Breakfast                          | Cereal                        |        |                                                                                                    |                                      | 1/4                      |                 |              |            |
| Leah Thom     | 09/05/2022                                                                                                    | 18:30                  | Evening Meal                       | Fish, Rice, Sprouts           |        |                                                                                                    |                                      | 1/2                      |                 |              |            |
| Leah Thom     | 09/05/2022                                                                                                    | 13:30                  | Lunch                              | Chicken, Pasta                |        |                                                                                                    |                                      | 3/4                      |                 |              |            |
| Leah Thom     | 09/05/2022                                                                                                    | 08:30                  | Breakfast                          | Cereal                        |        |                                                                                                    |                                      | All                      |                 |              |            |
| 2 I.          | Residents Food Last Food Entry Last recorded: Mesi: Dairy Products Butter C                                                | Chart<br>06/04/2022 0f | 9:11 M<br>A<br>E                   | eal Time Snack<br>Innount All | ×      | Residents Food Chart<br>Last recorded: 060<br>Mest:<br>Thickener added<br>Select Thickener: [<br>Meal Breakdown 0 | 4/2022 09:11<br>C Yes<br>Jake, Apple | Meal T<br>Amour<br>Eaten | me Snack<br>All |              |            |
|               | Fats<br>Biscuits<br>Fruit Vegetables<br>Apple<br>Biscuits<br>C<br>C<br>C<br>C<br>C<br>C<br>C<br>C<br>C<br>C<br>C<br>C<br>C | ake                    | Chocolate Crisp<br>Chocolate Crisp | s<br>orange<br>Peach          |        | Estra Information:                                                                                                |                                      | 1/2<br>1/2<br>Refus      |                 |              |            |
|               | Cancel                                                                                                    | +                      | Previous Next                      | •                             |        | Cancel                                                                                                    | Previous                             | Next 🜩                   |                 | Seve         |            |

Select food choices from our new graphical prompts. You can also record thickener, and what level if added. Enter additional information and select how much was eaten.

## **Charts - Fluid**

Fluid charts are a record of the fluid Input and output of a resident. With our new Fluid Chart reviewing fluid balance charts intakes is now a simple and effective method of assessing and monitoring the hydration status of residents.

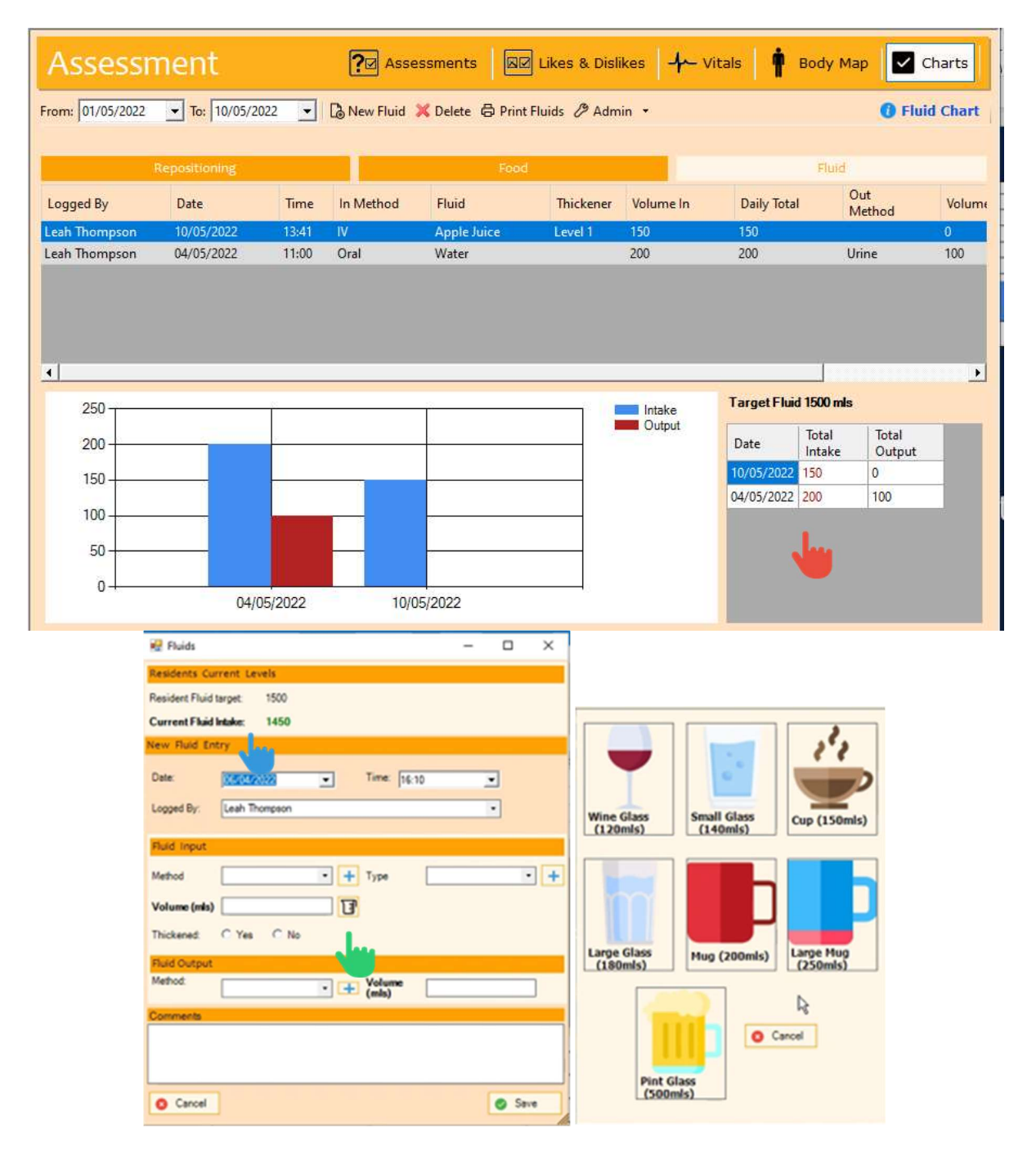

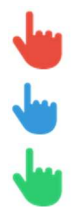

See running daily totals. If the resident s not meeting their target, the total is highlighted in red.

The total fluid intake for today is displayed.

Use our new graphical prompts to record the volume consumed.